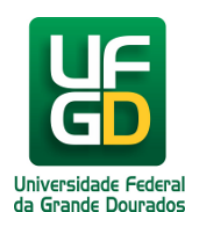

## **Gestor - Associar Fiscais ao Contrato**

Ajuda > SIPAC - Patrimônio, Administração e Contratos > Contratos

http://ajuda.ufgd.edu.br/artigo/558

| Sistema            | SIPAC            |
|--------------------|------------------|
| Módulo             | Contratos        |
| Perfil             | GESTOR CONTRATOS |
| Última Atualização | 27/02/2019       |

O papel de Fiscal abrange:

- Acompanhar e fiscalizar os contratos, anotando e registrando todas as ocorrências relacionadas a execução do contrato, determinando o que for necessário à regularização das faltas ou defeitos observados.
- As decisões e providências que ultrapassarem a competência do representante deverão ser solicitadas à Administração de Contratos em tempo hábil para adoção das medidas convenientes (Baseado no art. 67 da Lei 8.666/93).

Para associar o fiscal ao contrato acesse: SIPAC Módulos Contratos Geral Contrato Associações Associar Fiscais ao Contrato.

| MÓDULO DE CONTRATOS                                                                                                    |                          |                                                                                                    |                                                                                                    |
|----------------------------------------------------------------------------------------------------|--------------------------|----------------------------------------------------------------------------------------------------|----------------------------------------------------------------------------------------------------|
| Geral Alteração Contratual Pagamen                                                                                                    | o Fiscal/Área Demandante | Consultas/Relatórios                                                                                                    | Cadastros                                                                                                    |
| Geral       Alteração Contratual       Pagamento       Fiscal/Area Demandante         © Contrato <ul> <li>Contratos a Vencer (2)</li> <li>Suspender Contratos</li> <li>Cadastrar/Editar Contrato</li> <li>Acadêmico</li> <li>Acadêmico</li> <li>Auto Incremento (Despesas distribuídas entre unidades)</li> <li>Despesa (Despesas centralizadas)</li> <li>Despesa (Despesas centralizadas)</li> <li>Receita</li> <li>Editar Contrato</li> <li>SICON</li> <li>Configurar Importação Automática</li> <li>Importar Contratos do SICON</li> <li>Importar Contratos do SICON em Lote</li> <li>Cadastrar Aditivos importando dados do SICON</li> <li>Anexar Arquivos ao Contrato</li> <li>Associações</li> <li>Associar Contratos a Convênios</li> <li>Associar Fiscais ao Contrato</li> <li>Associar Iloidades a Unidades de Custo</li> <li>Associar Iloidades a Unidades de Custo</li> <li>Editar Contratos a Lordes</li> <li>Associar Iloidades a Unidades de Custo</li> <li>Editar Contratos a Convênios</li> <li>Associar Iloidades a Unidades de Custo</li> <li>Editar Contratos Iloidades de Custo</li> <li>Editar Contratos Iloidades de Custo</li> <li>Editar Contratos Iloidades de Custo</li> <li>Editar Contratos Iloidades de Custo</li> <li>Editar Contratos Iloidades de Custo</li> <li>Editar Contratos Iloidades de Custo</li> <li>Editar Contratos</li> <li>Editar Contratos Iloidades de Custo</li> <li>Editar Contratos</li> <li>Editar Contratos Iloidades de Custo</li> <li>Editar Contratos</li> <li>Editar Contratos</li> <li>Editar Contratos</li> <li>Editar Contratos</li> <li>Editar Contratos</li> <li>Editar Contratos</li> <li>Editar Contr</li></ul> |                          | <ul> <li>Ficha de Acompa</li> <li>Cadastrar Cláusu</li> <li>Visualizar/Retorn</li> <li>Definir Usuários I</li> <li>Locação de Mão</li> <li>Cadastrar Cargo</li> <li>Definir Mão de O</li> <li>Definir Mão de O</li> <li>Detalhar Mão de O</li> <li>Detalhar Mão de O</li></ul> | anhamento e Atestado<br>ulas Contratuais<br>nar Fichas<br>Responsáveis por Unidade<br>de Obra<br>s<br>bra Contratada<br>Obra por Unidade<br>com Mão de Obra Contratada<br>peza<br>os de Limpeza<br>Unidades Beneficiadas<br>aterial/Serviço Contratado<br>ões (1)<br>Comprometem Saldo do Conti<br>do sobre Requisições que Con |

Coloque o número do contrato e o Ano(1). Clique em Buscar Contrato(2). Será exibido uma lista abaixo com todos os contratos da busca. Clique no botão verde com a seta para selecionar o contrato desejado(3). Essa operação permite a busca de contratos através da combinação dos filtros abaixo.

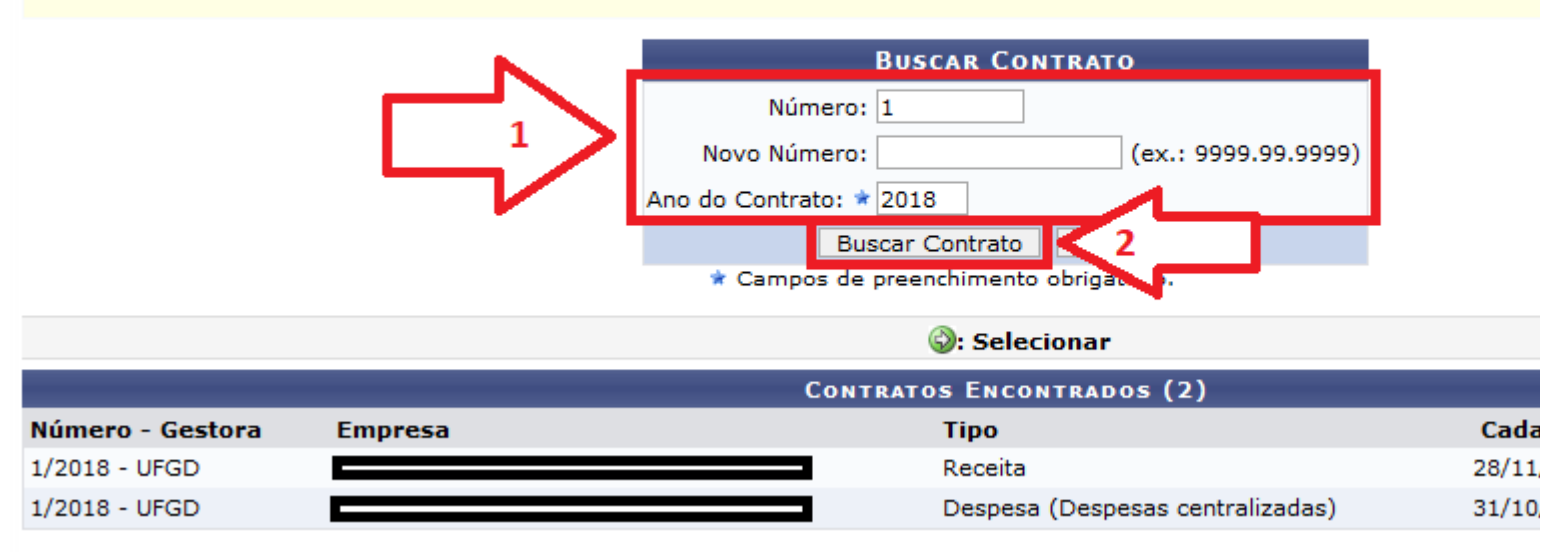

Para realizar uma associação entre fiscais e contrato, o usuário deverá preencher os seguintes campos:

- Tipo Fiscal: Selecione dentre as opções listadas, a função que o fiscal exercerá na comissão;
- Fiscal: Insira o nome do fiscal associado ao contrato. A busca poderá ser realizada através da lista exibida pelo sistema, após a inserção dos primeiros caracteres;
- Email: Informe um email para compor o cadastro;
- Portaria de Designação (Número/Ano): Informe o número/ano da portaria referente a associação;
- Unidade Fiscalizada: Selecione a unidade de lotação do fiscal, através da lista exibida pelo sistema, após informar os primeiros caracteres do nome ou código da mesma;
- Período de Vigência: Insira as datas referentes ao período de vigência do fiscal;

Depois de inserir todos os dados clique em Inserir.

| Contratos > Associar Fiscais a Contratos                                                                                                    |  |  |  |  |  |
|----------------------------------------------------------------------------------------------------|--|--|--|--|--|
| <ul> <li>Para todo contrato firmado são definidos um ou mais fiscais. Através desta operação é possível associar um ou mais fisc<br/>contrato específico.</li> </ul> |  |  |  |  |  |
| Dados Gerais do Contrato                                                                                                    |  |  |  |  |  |
| Número do Contrato: 1/2018                                                                                                    |  |  |  |  |  |
| Tipo do Contrato: Receita                                                                                                    |  |  |  |  |  |
| SubTipo do Contrato: LOCAÇÃO DE IMÓVEIS                                                                                                    |  |  |  |  |  |
| Contratado:                                                                                                    |  |  |  |  |  |
| Vigência Atual do Contrato: 01/11/2018 a 04/11/2019                                                                                                    |  |  |  |  |  |
| Associação entre Fiscais e Contrato                                                                                                    |  |  |  |  |  |
| Tipo Fiscal: * TITULAR 🗸                                                                                                    |  |  |  |  |  |
| Fiscal: 🖈 %%%                                                                                                    |  |  |  |  |  |
| E-mail:                                                                                                    |  |  |  |  |  |
| Telefone:                                                                                                    |  |  |  |  |  |
| Celular:                                                                                                    |  |  |  |  |  |
| Portaria de Designação (Número/Ano): * 1 / 2018                                                                                                    |  |  |  |  |  |
| Unidade Fiscalizada: 🖈 Prefeitura Universitária (11.01.03.33)                                                                                                    |  |  |  |  |  |
| Período de Vigência: * 28/11/2018 🛄 a 04/11/2019 🛄                                                                                                    |  |  |  |  |  |
|                                                                                                    |  |  |  |  |  |

Será exibido uma mensagem de sucesso. Pode cadastrar vários fiscais para o mesmo contrato, repetindo o procedimento realizado.

| CONTRATO                                                                                                    | os > Associar Fiscais a    | Contratos                         |                  |                                               |              |  |  |  |
|----------------------------------------------------------------------------------------------------|----------------------------|-----------------------------------|------------------|-----------------------------------------------|--------------|--|--|--|
| <ul> <li>• O fiscal cadastrado foi notificado por email sobre a associação com o contrato.</li> <li>• Dados cadastrados com sucesso.</li> </ul>                      |                            |                                   |                  |                                               |              |  |  |  |
| <ul> <li>Para todo contrato firmado são definidos um ou mais fiscais. Através desta operação é possível associar um ou mais fisc<br/>contrato específico.</li> </ul> |                            |                                   |                  |                                               |              |  |  |  |
|                                                                                                    |                            |                                   | DADOS GERA       | AIS DO CONTRATO                               |              |  |  |  |
|                                                                                                    |                            | Número do Contra                  | to: 1/2018       |                                               |              |  |  |  |
|                                                                                                    |                            | Tipo do Contra                    | to: Receita      |                                               |              |  |  |  |
|                                                                                                    |                            | SubTipo do Contra                 | to: LOCAÇÃO D    | DE IMÓVEIS                                    |              |  |  |  |
|                                                                                                    | Vigân                      | Contratac<br>cia Atual do Contrat | to: 01/11/2018   | a 04/11/2019                                  |              |  |  |  |
|                                                                                                    |                            |                                   |                  |                                               |              |  |  |  |
| _                                                                                                    |                            | Asso                              | CIAÇÃO ENTR      | E FISCAIS E CONTRATO                          |              |  |  |  |
|                                                                                                    | Tipo Fiscal: 🖈             | SELECIONE 🗸                       |                  |                                               |              |  |  |  |
|                                                                                                    | Fiscal: 🖈                  |                                   |                  |                                               |              |  |  |  |
|                                                                                                    | E-mail:                    |                                   |                  |                                               |              |  |  |  |
|                                                                                                    | Telefone:                  |                                   |                  |                                               |              |  |  |  |
|                                                                                                    | Celular:                   |                                   |                  |                                               |              |  |  |  |
| Portaria de                                                                                                    | Designação (Número/Ano): 🖈 | 0 / 0                             |                  |                                               |              |  |  |  |
|                                                                                                    | Unidade Fiscalizada: 🖈     |                                   |                  |                                               |              |  |  |  |
|                                                                                                    | Período de Vigência: 🖈     | 📕 a                               |                  |                                               |              |  |  |  |
|                                                                                                    |                            |                                   | 1                | Inserir                                       |              |  |  |  |
|                                                                                                    |                            | 🕱 Camj                            | oos de preenchir | mento obrigatório.                            |              |  |  |  |
|                                                                                                    |                            |                                   |                  | <b>M</b> .                                    |              |  |  |  |
|                                                                                                    |                            | Ш/                                | V: Altera        | r 🤤: Remover                                  |              |  |  |  |
| Tipo Fiscal                                                                                                    | Nome do Fiscal             | CPF                               | SIAPE            | Portaria de Designação                        | Período      |  |  |  |
| TITULAR                                                                                                    |                            |                                   |                  | 1/2018                                        | 28/11/2018 a |  |  |  |
|                                                                                                    |                            |                                   |                  | a) (altan                                     |              |  |  |  |
|                                                                                                    |                            |                                   | Finalizar        | <voltar cancelar<="" td=""><td></td></voltar> |              |  |  |  |
|                                                                                                    |                            |                                   |                  |                                               |              |  |  |  |
| o                                                                                                    |                            |                                   |                  |                                               | <u>.</u>     |  |  |  |
| O usuário associado terá acesso a Operações Restritas ao Fiscal no <i>Portal Administrativo</i> , para inserir ocorrências e                                         |                            |                                   |                  |                                               |              |  |  |  |
| fiscalização no Portal.                                                                                                    |                            |                                   |                  |                                               |              |  |  |  |
| 3                                                                                                    |                            |                                   |                  |                                               |              |  |  |  |
|                                                                                                    |                            |                                   |                  |                                               |              |  |  |  |